# Stappenplannen website Sooner

## SOONER - Zo werkt het

## Account activeren

#### 1) Registreer je op Mijn Bibliotheek.

Heb je al een Mijn Bibliotheek-profiel? Ga dan meteen naar stap 2.

#### 2) Activeer eenmalig je gratis abonnement op het Cinébib Sooner-platform

Heb je dit al gedaan? Ga dan meteen naar stap 3.

- Ga naar sooner.be en klik op 'Login'.
- Klik op 'Mijn Bibliotheek' en meld je aan met je Mijn Bibliotheek-profiel.
- Klik rechts boven op het profiel-icoon.
- Klik op 'Abonnement & Aankopen'
- Bij succesvolle activering zie je bij abonnement 'Cultuurconnect'. Dit lukt enkel als je een actief lidmaatschap hebt bij een bib die deze dienst aanbiedt.
- Je kan nu films kiezen en kijken.

Let op: Dit kan enkel vanuit België. Daarna kan je wel films en documentaires kijken in binnen- en buitenland.

#### 3) Kies een film of documentaire via het Cinébib Sooner-platform

- Ga naar sooner.be.
- Meld je aan met je Mijn Bibliotheek-profiel.
- Kies een titel die je wil zien en klik op 'Kijk'.

#### Veel kijkplezier!

Let op: Voor de titels met een gouden ticket op de cover moet je betalen. Deze films behoren niet tot het standaard aanbod van Cinébib.

## Algemene informatie

Cinébib geeft je toegang tot het 'essential' abonnement van Sooner. Hieronder vind je meer informatie. Deze staat ook op de <u>pagina</u> van het streamingplatform.

- Je kan kiezen uit 1500 titels. Films met een geel ticket op de coverafbeelding zitten daar niet bij. Die kan je bekijken tegen betaling.
- Films bekijk je online via streaming. Offline kijken na download kan niet.
- Kijken doe je op je computer, tablet, smartphone of TV. Na inloggen kan je naar één scherm streamen.

- Inloggen doe je via de <u>webbrowser</u> (kan ook op smartphone of tablet) of via de Sooner-app die je downloadt in Play store (Android) of - vanaf november 2022 - de App store (iOS).
- Je activeert je account en daarna kan je na inloggen via Mijn Bibliotheek kiezen en streamen.

## Kijken in Apple TV

- Selecteer binnen de Apple TV app de optie 'log in via het web'.
- Noteer de code die op het scherm verschijnt.
- Log in op Sooner via je telefoon, tablet of computer.
- Ga naar je profiel via het 'hoofd' icoon rechts boven.
- Selecteer daar 'apparaten' en voer de code in.
- Klik op 'verbind'.

## Kijken via Chromecast

- Je vindt het vertrouwde Chromecast icoon op het Sooner platform.
- Staat het icoon niet actief? Controleer dan of je wifi functioneert.
- Verbind met je Chrome cast en stream de film naar je TV.

Gebruik je de app op iPhone of iPad? Dan zal je het icoon niet zien. Je kan dan wel streamen via de Chrome webbrowser op je toestel.

## Kijken via Android TV

Voorlopig werkt dit nog niet. Het team van Sooner werkt aan een applicatie om dit in de nabije toekomst mogelijk te maken